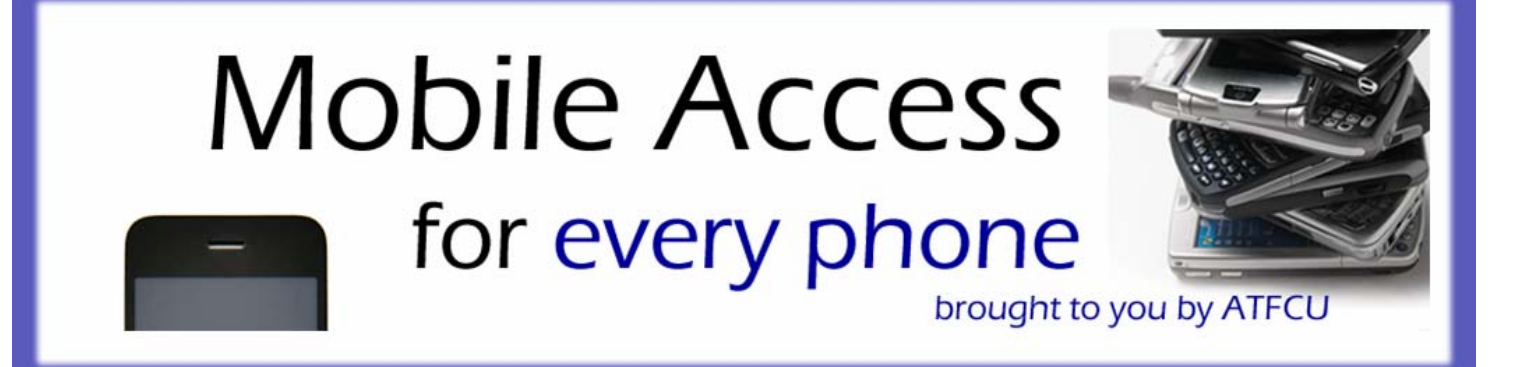

# Online Enrollment & Maintenance Guide

# **Table of Contents**

| .3 |
|----|
| .4 |
| .4 |
| .5 |
| .5 |
| .6 |
| .6 |
| .7 |
| .8 |
| •  |

#### **Online Enrollment- mAccess**

Step 1 – Logon to Online Access from www.atfcu.com

a. You must be registered for **Online Access** in order to register for Mobile. Please contact Member Service of visit the Online Access portion of our website for more details.

Step 2 – Enroll in Mobile Access

a. Once logged in, you can securely access the Mobile Enrollment site by clicking the link "mAccess" from the top menu bar.

|                                                                                                    | Alcoa Tenn<br>Federal Credit Union                  | Online Access                                                                                                   | ,            |
|----------------------------------------------------------------------------------------------------|-----------------------------------------------------|----------------------------------------------------------------------------------------------------|--------------|
| ounts Deposits                                                                                                    | Transfers Check Withdrawal Pay Bills                | TACCESS e-Statements Loans More Op                                                                              | tions Log Ou |
|                                                                                                    |                                                     |                                                                                                    |              |
| ATFCU Online                                                                                                    | ccess Options                                       |                                                                                                    |              |
| Accounts - View in                                                                                                    | ormation about your current accounts.               |                                                                                                    |              |
| Direct Deposit - Vi                                                                                                    | w information about direct deposits to your account | ts.                                                                                                    |              |
| Transfer - Transfer                                                                                                    | funds between your accounts or your account and     | a different member's account.                                                                                   |              |
| Check Withdrawal                                                                                                    | Withdraw funds and have the check mailed to you     | L Contraction of the second second second second second second second second second second second second second |              |
| Pay Bills - Pay you                                                                                                    | bills online.                                       |                                                                                                    |              |
| e-Statements - Vie                                                                                                    | v your statements online.                           |                                                                                                    |              |
| Loans - View loan a                                                                                                    | pplication status and apply for loans online.       |                                                                                                    |              |
| and the second second s |                                                     |                                                                                                    |              |

b. Accept the *Terms and Conditions of Use* agreement.

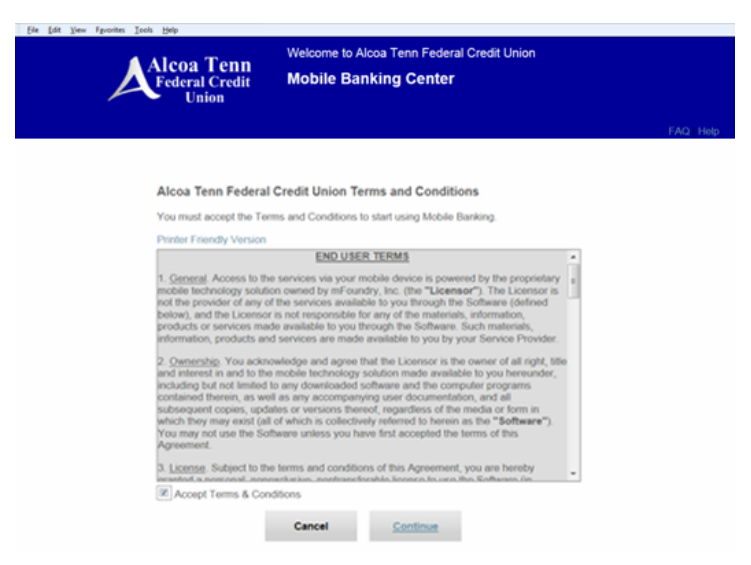

c. Click **Printer Friendly Version** if you would like to print the agreement.

#### Step 3 – Choose Your Security Questions

- a. Select a question from each drop-down list and enter an answer in the box below each corresponding question.
   Please Note: Security Questions are case sensitive and are different from your Online Access Security Questions.
- b. Click **Continue** when you are done.

| Ele Edit Yiew Fgvorites Icols Help                        |                                                                        |                                                                                            |
|-----------------------------------------------------------|------------------------------------------------------------------------|--------------------------------------------------------------------------------------------|
| Alcoa Tenn<br>Federal Credit<br>Union                     | Welcome to Alcoa Tenn Fed<br>Mobile Banking Cente                      | eral Credit Union<br>Pr<br>FAQ, Help                                                       |
|                                                           |                                                                        |                                                                                            |
|                                                           |                                                                        |                                                                                            |
| Choose Your Sec                                           | urity Questions                                                        |                                                                                            |
| For added security, v<br>questions whose ans<br>research. | we will use these questions to keep over a releasy for you to remember | others from accessing your account. Choose<br>but hard for others to guess or find through |
| <ul> <li>Security Question:</li> </ul>                    | Select                                                                 |                                                                                            |
| Your Answer (2 ch<br>minimum):*                           | aracter                                                                |                                                                                            |
| <ul> <li>Security Question:</li> </ul>                    | Select                                                                 |                                                                                            |
| Your Answer (2 ch<br>minimum):*                           | aracter                                                                |                                                                                            |
| <ul> <li>Security Question:</li> </ul>                    | Select                                                                 |                                                                                            |
| Your Answer (2 ch<br>minimum).*                           | aracter                                                                |                                                                                            |
| c                                                         | ancel Continue                                                         |                                                                                            |
|                                                           | "Required Info                                                         | rmation                                                                                    |

#### Step 4 – Create your User ID and Password

- a. Select a mobile access User ID. This will be the ID you use to log in to mAccess from your mobile device. We do not recommend using your member number as a User ID; pick an ID that is unique to you and easy for you to remember. Please note: you cannot change your user ID once it is set.
- b. Create and confirm your mAccess password. Please Note: This password is case sensitive and differs from your Online Access/Access Line password(s). Your password must be a combination of letters and numbers no shorter than 8 characters.
- c. Click **Continue** when you are done.

| Eie Edit View Fgvorites Icols Help | -                                  |                                                                  |
|------------------------------------|------------------------------------|------------------------------------------------------------------|
|                                    | Welcome to Alcoa                   | a Tenn Federal Credit Union                                      |
| Federal                            | Credit Mobile Banki                | ing Center                                                       |
| Uni                                | on                                 |                                                                  |
|                                    |                                    | FAQ Help                                                         |
|                                    |                                    |                                                                  |
|                                    |                                    |                                                                  |
|                                    |                                    |                                                                  |
| Create Us                          | er ID and Password -               |                                                                  |
| User ID: U                         | Jser ID must be between 6 to 20 ch | aracters. Alpha or numeric characters only.                      |
| case and                           | 1 numeric character.               | o to characters, and must contain at least 1 upper case, 1 lower |
| Lines I                            | 0.4                                | Lucius                                                           |
| User II                            | 0                                  | Lucky                                                            |
| Passw                              | vord :*                            | ••••••                                                           |
| <ul> <li>Confin</li> </ul>         | m Password:*                       | ••••••                                                           |
|                                    | Cancel                             | Continue                                                         |
|                                    | Cancer                             | Continue                                                         |

4

d. After you have successfully enrolled, you will see a confirmation screen. Click "OK" to continue.

| ie Edit Yew Favorites Loois Help               |                                                                                                    |
|------------------------------------------------|----------------------------------------------------------------------------------------------------|
| Alcoa Tenn<br>Federal Credit<br>Union          | Welcome to Alcoa Tenn Federal Credit Union<br>Mobile Banking Center                                                                           |
|                                                | FAUL Sign Off                                                                                                    |
|                                                |                                                                                                    |
|                                                |                                                                                                    |
| You have successful                            | y registered for Alcoa Tenn Federal Credit Union mobile banking.                                                                              |
| To enroll your device<br>"Enroll for Text Bank | for Text Banking, please click on OK to proceed to the "Manage Account" page and click on the<br>ng/Manage Devices" link.                     |
| To enroll your device<br>https://mb.mbankhos   | for Mobile Web/App Banking, please visit the Alcoa Tenn Federal Credit Union Mobile Web page<br>Loom/mfa1/wap/home/pscu986/en on your device. |
| The Mobile App can<br>available on the Mob     | be download via the "Download the Alcoa Tenn Federal Credit Union Mobile Application" link<br>a Web page.                                     |
| To receive a text me<br>Devices" link and foll | sage with the Mobile Web URL, simply click OK and click on the "Enroll for Text Banking/Manage<br>ow the instructions to enroll your device.  |
| ок                                             |                                                                                                    |
|                                                | © 2011 Alcoa Tenn Federal Credit Union All Rights Reserved                                                                                    |
|                                                |                                                                                                    |
|                                                |                                                                                                    |

# **Step 5** – Enroll in Text Banking

- a. From the Account Management page, click Enroll for Text Banking/Manage Devices to:
  - a. Have a text message with the mAccess URL sent directly to your mobile phone.
  - b. Enroll in the Text Banking service.

| Eile Edit View Fgvorites Icols Help   |                                                                     |              |
|---------------------------------------|---------------------------------------------------------------------|--------------|
| Alcoa Tenn<br>Federal Credit<br>Union | Welcome to Alcoa Tenn Federal Credit Union<br>Mobile Banking Center |              |
|                                       |                                                                     | FAQ Sign Off |
|                                       |                                                                     |              |
|                                       |                                                                     |              |
|                                       |                                                                     |              |
| Manage Account                        |                                                                     |              |
| Enroll for Text Banking/N             | fanage Devices                                                      |              |
| Change Password                       |                                                                     |              |
| Change Security Question              | ns                                                                  |              |
|                                       | © 2011 Alcoa Tenn Federal Credit Union All Rights Reserved          |              |

## **Step 6** – Enroll Your Mobile Device

- a. Select the appropriate mobile carrier from the dropdown menu.
- b. Enter your 10-digit mobile phone number.
- c. Click to accept the Terms and Conditions of Use agreement.

d. Click Enroll.

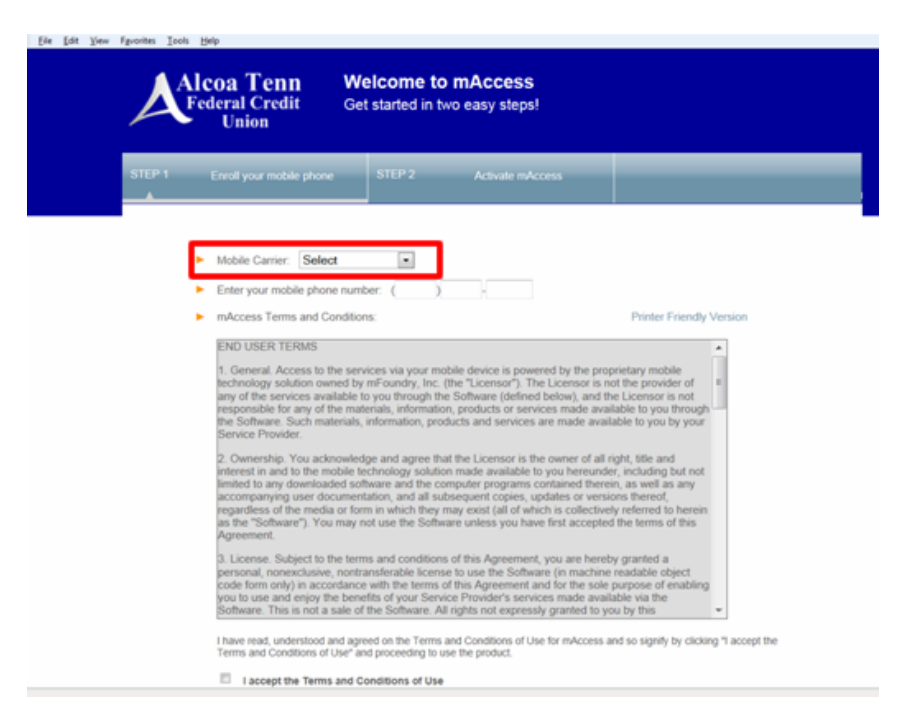

Step 7 – Select Your Services

- a. You'll receive a confirmation message stating that your phone is enrolled.
- b. Check the box for Mobile Banking.
- c. If you wish to enroll in Text Banking at this time, **check the box for Text Banking** as well.
- d. Once you have selected your services, click **Continue**.

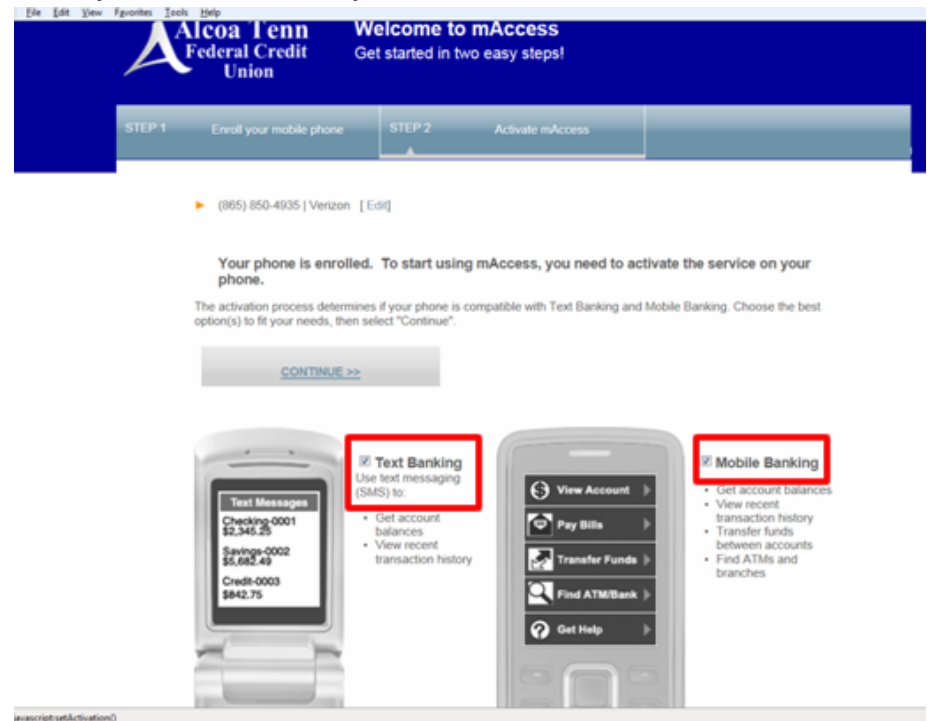

## Step 8 – Access Your Services

a. If you selected Text Banking: You'll receive a 6-digit activation code. NOTE: Your 6-digit activation code is presented online ONLY. You must have your activation code to activate mAccess.

| Edit Yiew Fgvor | nites Icols H | Selb                                                                                         |                                                                                                    |                                                                                                    |                                                                                                    |      |
|-----------------|---------------|----------------------------------------------------------------------------------------------|----------------------------------------------------------------------------------------------------|----------------------------------------------------------------------------------------------------|----------------------------------------------------------------------------------------------------|------|
| ,               | Alle          | <b>coa Tenn</b><br>deral Credit<br>Union                                                     | mAccess<br>Sign Off                                                                                                    |                                                                                                    |                                                                                                    |      |
| SI              | TEP 1         | Enroll your mobile phone                                                                     | STEP 2                                                                                                    | Activate mAccess                                                                                                    |                                                                                                    |      |
|                 | Y             | 123-456-7890   Ver<br>ou must use your pho<br>your activation code expire                    | rizon<br>one to complete the<br>es, visit http://www.atfcu                                                                                          | e activation process within<br>com/mobile html to get a new ac                                                                                                    | 24 hours.<br>tivation code.                                                                                                    |      |
|                 | Ac            | PRINT ACTIVATION II                                                                          | 036547<br>11 07:12 PM UTC.                                                                                                    |                                                                                                    |                                                                                                    |      |
|                 | You<br>To s   | u have successfully enrolle<br>start, you'll need to activati<br>ociation with your phone. I | ed (865) 850-4935 for Te<br>te Text Banking and the<br>It's easy, just follow the                                                                   | ext Banking and Mobile Banking!<br>n Mobile Banking on your mobile<br>e steps:                                                                                                    | phone. Activation ensures a se                                                                                                    | cure |
|                 | 1 Manhard     | Text Messages<br>Reply with activation<br>code.                                              | Get text bankin<br>If you are activatin<br>4935 from 45379,<br>you have not rece<br>Banking on this ph<br>4905 is not your pi<br>edit or change you | ng message.<br>g Text Banking, a text (SMS) me<br>46379 is the SMS code for Alcoa<br>ved the message in 10 minutes,<br>one, send us your activation cod<br>hone number, please go to http://<br>r phone number. | ssage will be sent to: (865) 850<br>Tenn Federal Credit Union. If<br>or if you are re-activating Text<br>e by SMS to 46379. If (865) 85<br>www.attlcu.com/mobile.html to | )    |
|                 |               |                                                                                              | 2                                                                                                    | untion code                                                                                                    |                                                                                                    |      |

- b. You'll receive a text message requesting your activation code.
- c. Respond to this request with your code to activate Text Banking.
- d. You'll receive a text message with the URL for the mAccess home page.
- e. Use the URL for mobile access from your phone.
- f. Depending on the type of mobile device you use, you'll see a **Download App** button on the mAccess home page when you visit the site from your mobile phone. Simply click the link to download the app.

To acess the mobile site, you may also type in <u>m.atfcu.com</u> into the browser on your mobile device.

For instructions on downloading and installing an APP for your iPhone, iPod Touch, iPad, Android phone, Android Tablet, or Blackberry device please read our "Mobile App User's Guide".

For instructions on using the Web Version of mAccess from your phone, please read our "Web User's Guide".

For instructions on using Text Banking, please read our "Text Banking Guide".

#### Step 9 – Maintaining Your Access

After you have successfully completed your mAccess registration, you must maintain your device(s) through the mAccess link of Online Access.

a. Sign on the Online Access, then click the mAccess link.

|                          | Alcoa Tenn<br>Federal Credit Union Online Access                                                                            |
|--------------------------|----------------------------------------------------------------------------------------------------|
| Accounts                 | Deposits Transfers Check Withdrawal Pay Bills MACCESS e-Statements Loans More Options Log Out                               |
|                          |                                                                                                    |
| ATFO                     | U Online Access Options                                                                                                    |
| Accou                    | ats - View information about your current accounts.                                                                         |
| Direct                   | Deposit - View information about direct deposits to your accounts.                                                          |
| Trans                    | er - Transfer funds between your accounts or your account and a different member's account.                                 |
|                          | Withdrawal - Withdraw funds and have the check mailed to you.                                                               |
| Check                    |                                                                                                    |
| Check<br>Pay B           | - Pay your bas chara.                                                                                                    |
| Check<br>Pay B           | me - ray your bas comme. wments - View your statements online.                                                              |
| Check<br>Pay B<br>e-Stat | - Pay your bis comme.  ments - View your statements online.      - View loan application status and apply for loans online. |

- b. From the Welcome Center you may choose from the following options:
  - a. Enroll for Text Banking/Manage Devices allows you to add phones, delete phones, temporarily disable phones, change your carrier and/or phone number
  - **b.** Change Password will allow you to change your password for the mAccess System.
  - c. Change Security Questions will allow you to set up new security questions/answers. Please note: this option will not allow you to see your current security questions/answers

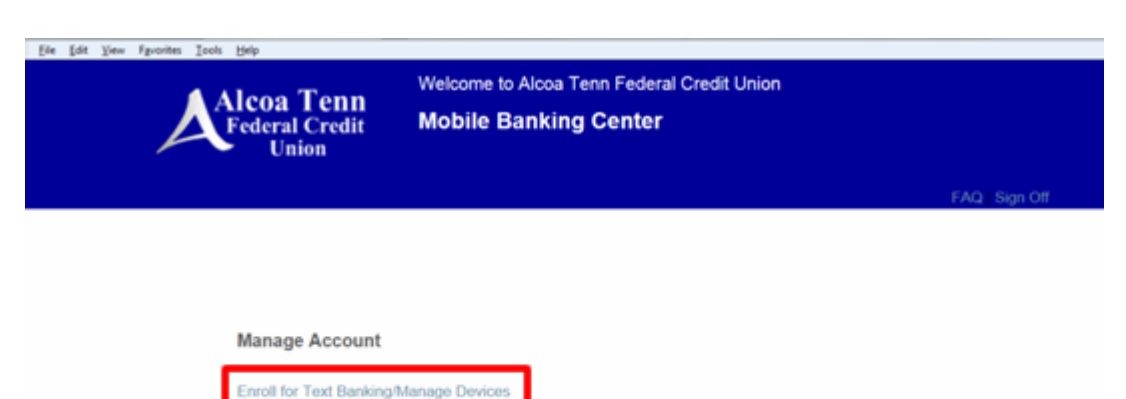

Change Password Change Security Questions

© 2011 Alcoa Tenn Federal Credit Union All Rights Reserved